# **Schuifbalken weergeven in MV-applicaties**

Er zijn twee mogelijkheden om dit probleem te verhelpen:

- 1) Instellingen aanpassen in Firefox
- 2) Instellingen aanpassen in Windows

### 1. Instellingen aanpassen in Firefox

Stap 1: type in de url balk in firefox: about:config

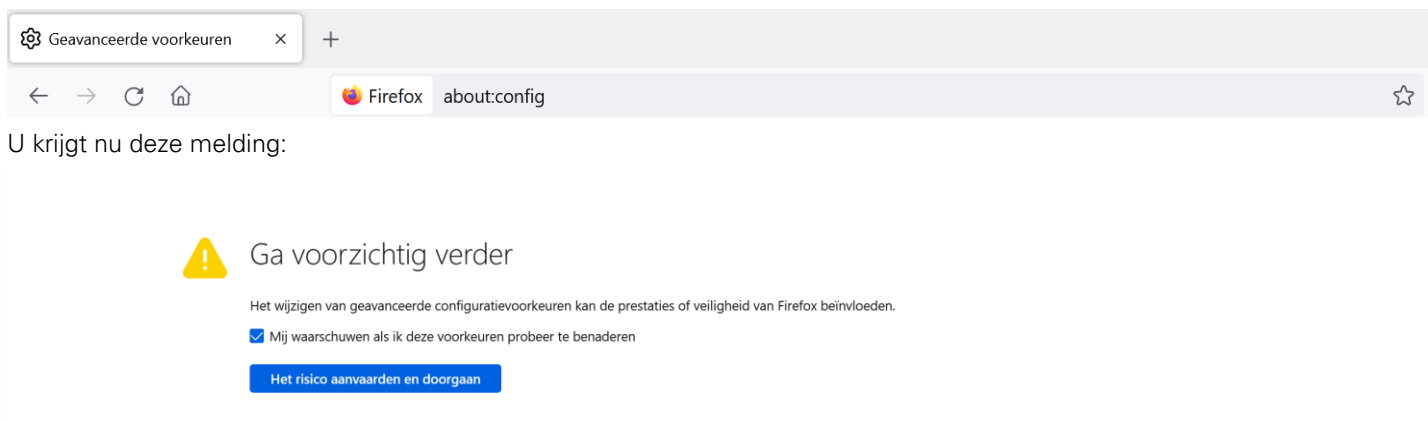

**Stap 2:** Klik op de blauwe knop "Het risico aanvaarden en doorgaan". U komt in dit scherm:

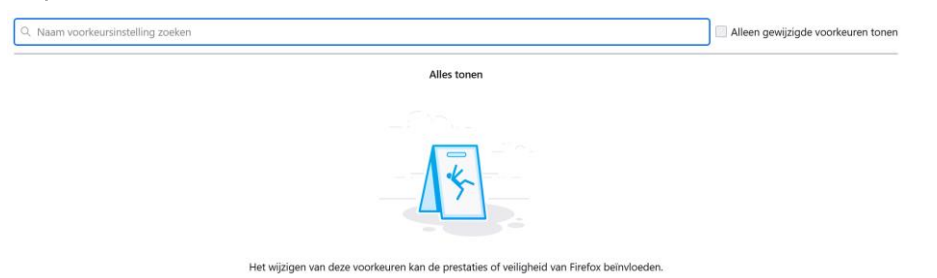

Stap3: vul in de zoekbalk in: widget.windows

| Q Widget.windows. |  |
|-------------------|--|
|                   |  |

#### Nu verschijnen er een paar mogelijkheden:

| Geavanceerde voorkeuren × +                                                          | -                                                                         | ø ×               |
|--------------------------------------------------------------------------------------|---------------------------------------------------------------------------|-------------------|
| $\leftarrow$ $\rightarrow$ C $\textcircled{a}$ $\blacklozenge$ Firefox aboutconfig   | <u>ک</u>                                                                  | ⊘ III\ ≡          |
| 🍯 Aan de slag 🖪 BugTracker.NET - logon ⊕ BM01_Login ⊕ MVWiki ⊕ MissieEnDoelstellinge | 🗢 MoneyView HypoBieb 🛛 🔯 Batch Orders - MECT 🕐 Pricing   Mattermost 📎 🗅 A | ndere bladwijzers |
| Q Widget.windows.                                                                    | Alleen gewijzigde voo                                                     | orkeuren tonen    |
| widget.windows.hide_cursor_when_typing                                               | true                                                                      | ⇒                 |
| widget.windows.overlay-scrollbars.enabled                                            | false                                                                     | ⇒ ⊳               |
| widget.windows.share.wait_action.enabled                                             | false                                                                     | ⇒                 |
| widget.windows.window_occlusion_tracking.enabled                                     | true                                                                      | ⇒                 |
| widget.windows.window_occlusion_tracking_display_state.enabled                       | false                                                                     | ⇒                 |
| $widget.windows.window\_occlusion\_tracking\_session\_lock.enabled$                  | false                                                                     | ⇒                 |
| Widget.windows.                                                                      | O Boolean O Getal String                                                  | +                 |

Stap 3: Zorg er nu voor dat de waarde op 'false' staat bij Widget.windows.overlay-scrollbars.enabled door op de schakelaar rechts te klikken

Stap 4: Sluit firefox en start opnieuw op. Vanaf nu werken de schuifbalken weer in de MoneyView-applicaties.

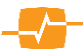

## 2. Instellingen aanpassen in Windows 11

#### Stap 1. Open Instellingen / Settings

.

Methode 1: Druk op Windows-toets + I-toets

Methode 2: Druk op start of het vergrootglas, en zoek naar Instellingen / Settings

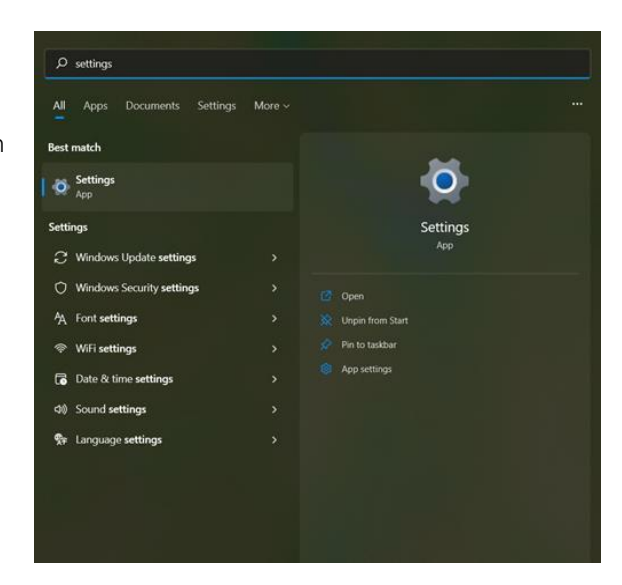

Stap 2. Selecteer in het linker zijpaneel Toegankelijkheid / Accessiblility

Stap 3. Selecteer daarna, in het scherm Toegankelijkheid, Visuele effecten / Visual effects.

|                           | Gezichtsvermogen                                                                    |     |
|---------------------------|-------------------------------------------------------------------------------------|-----|
| telling zoeken P          | . A Tekengrootte                                                                    |     |
| Systeem                   | Tekstgrootte die wordt weergegeven in Windows en uw apps                            | ,   |
| Bluetooth en apparaten    | Visuele effecten<br>Schuitbalken, transparantie, animaties, time-out voor meldingen | » < |
| Netwerk en internet       |                                                                                     |     |
| Persoonlijke instellingen | Kleur van de muisaanwijzer, grootte                                                 | ,   |
| Apps                      | Teletowar                                                                           |     |
| Accounts                  | Vormgeving en dikte, indicator voor tekstcursor                                     | 3   |
| Tijd en taal              | Vergrootalas                                                                        |     |
| Gaming                    | Lezen met vergrootglas, zoom verhoging                                              | ,   |

Stap 4. Zet nu de schakelaar aan voor Altijd schuifbalken weergeven / Always show scrollbars.

| Harrie Kisters            | Toegankelijkheid > Visuele effecten                                                |              |
|---------------------------|------------------------------------------------------------------------------------|--------------|
| nstelling zoeken Ø        | Altijd schuifbalken weergeven                                                      | Aan 💽 🗲      |
| Systeem                   | Transparantie-effecten<br>Sommige vensterachtergronden enigszins doorzichtig maken | Aan 💽        |
| Netwerk en internet       | ≡© Animatie-effecten                                                               | Aan 💽        |
| Persoonlijke instellingen | 读: Meldingen na deze tijd sluiten                                                  | 5 seconden 🗸 |

U kunt nu dit scherm verlaten. De schuifbalken/scrollbars zijn nu ook in Firefox weer zichtbaar